## Поиск каналов на телевизоре Sony

Войдите в главное меню, нажав на пульте кнопку **Home**. В разделе Установки выберите пункт <u>Настройка</u>.

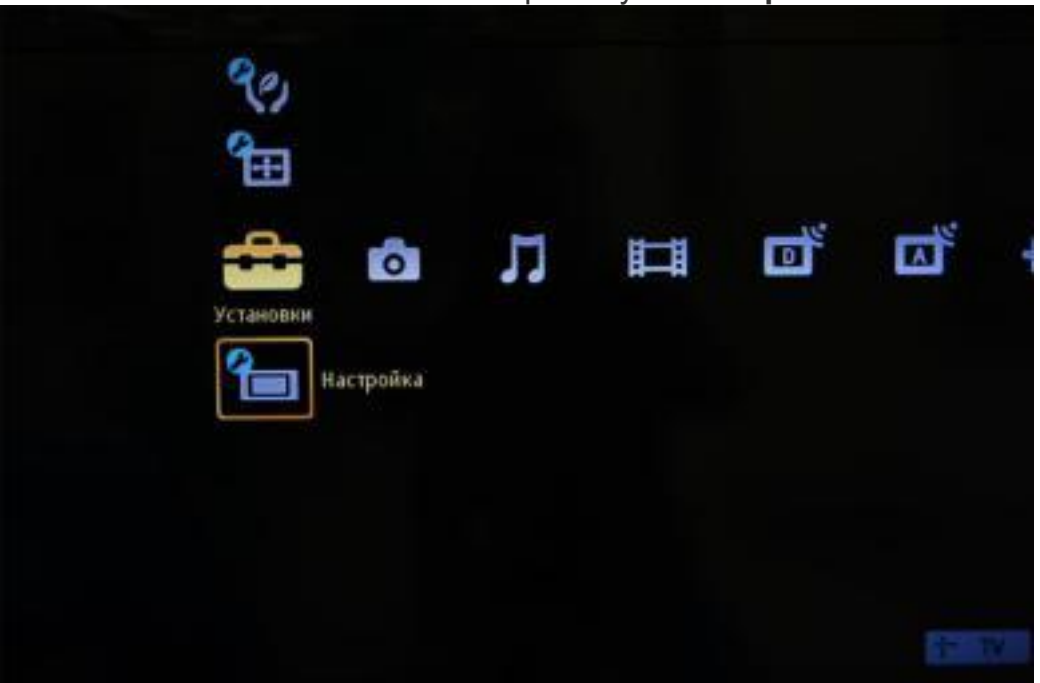

Примечание! Некоторые ТВ могут запросить PIN-код при входе в настройки. Если вы не устанавливали собственный, попробуйте ввести один из стандартных: 0000, 1111, 1234.

## Затем выберите пункт Цифровая конфигурация

Примечание! Если в вашей модели отсутствует данный пункт, вы можете выбрать пункт **Автозапуск** и переходить сразу к выбору типа подключения

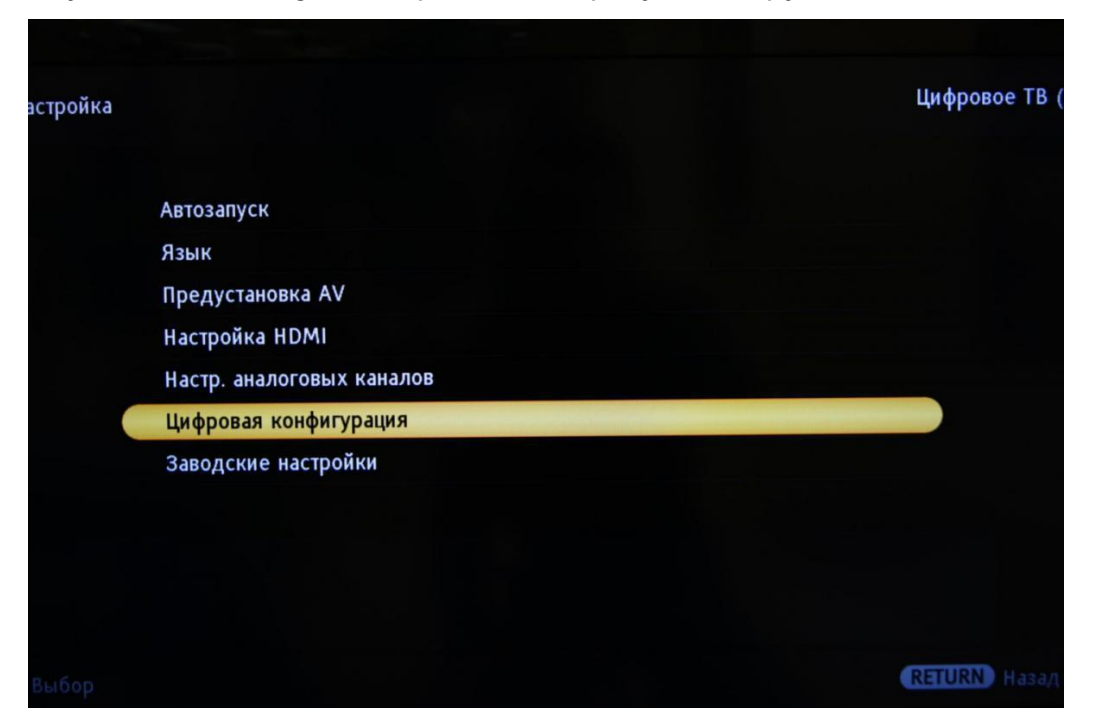

## Выберите пункт Цифровая настройка

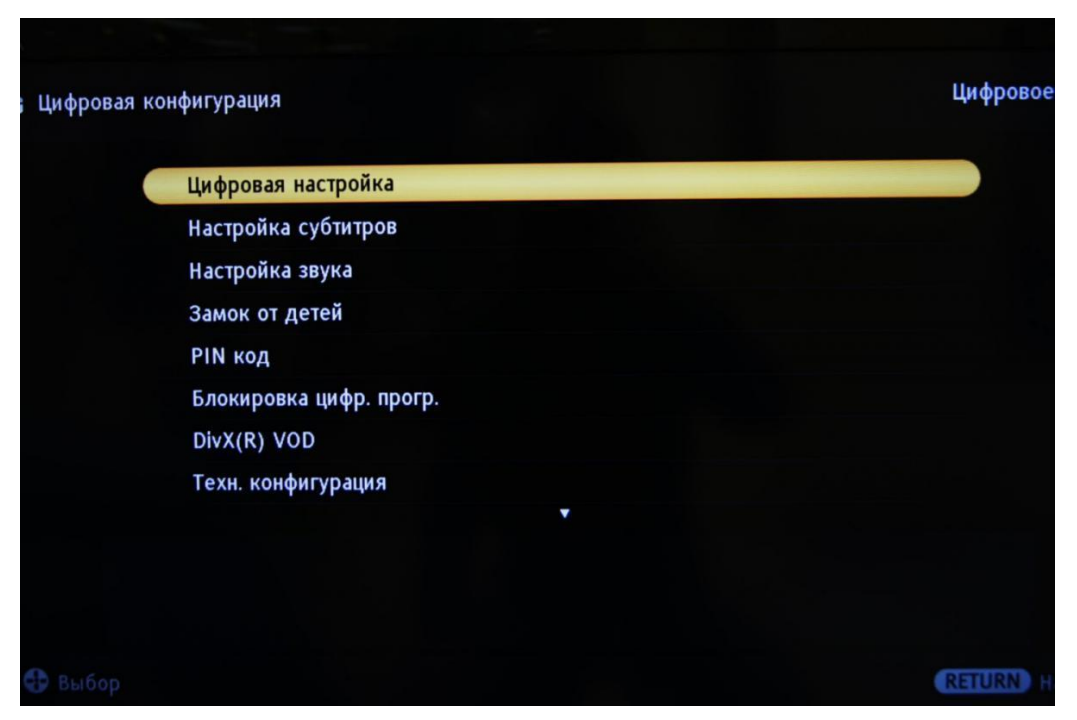

После чего выберите пункт Автопоиск цифр. Станций

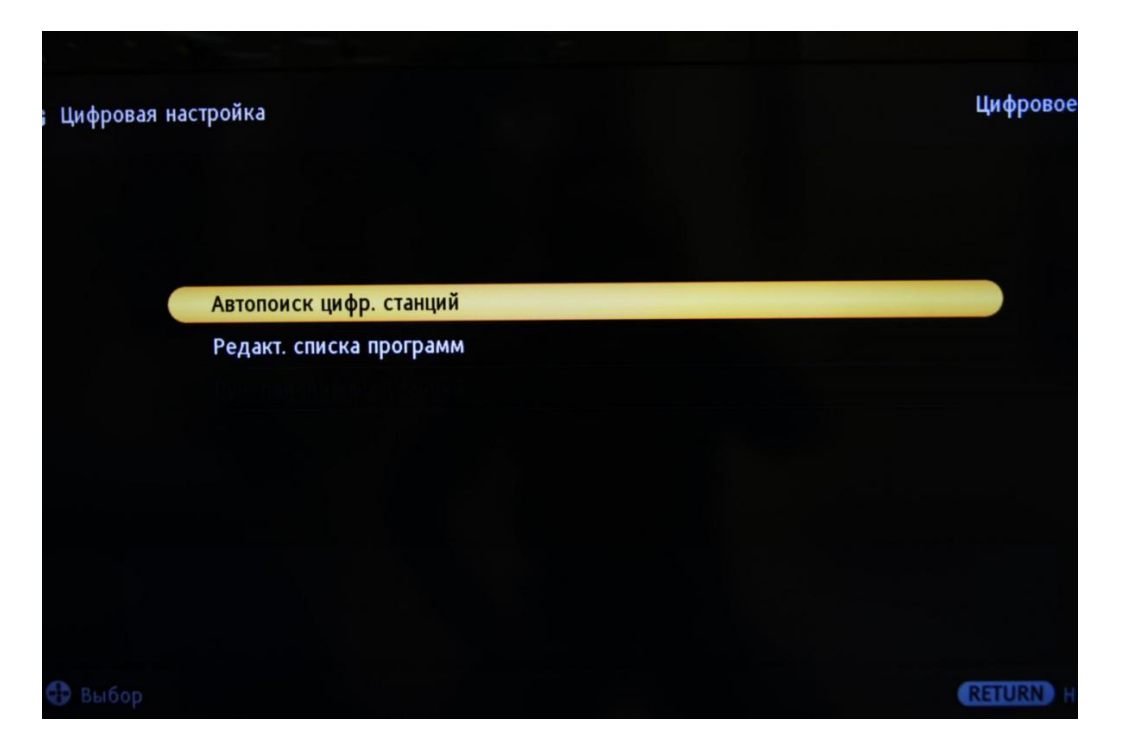

Примечание! Если ваш телевизор не предлагает вам сделать этот выбор, то вам необходимо указать страну Финляндию или Германию (это можно сделать в меню «Установки» > «Настройки» > «Автопоиск»)

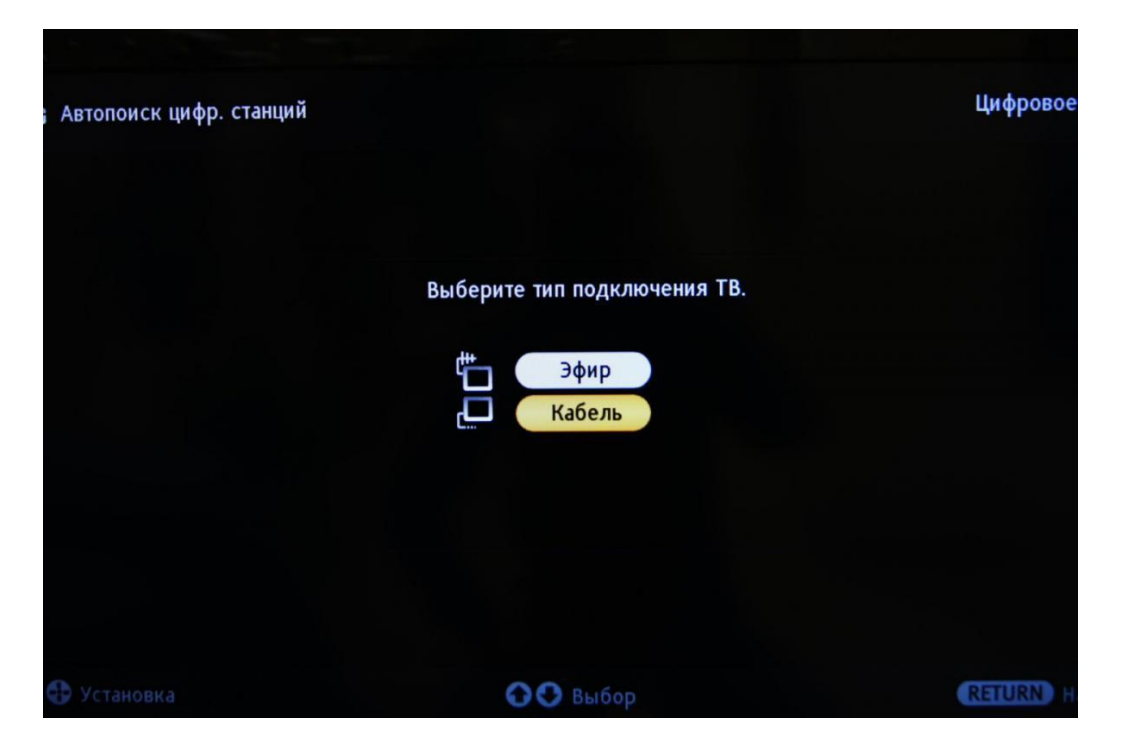

Затем тип сканирования укажите Полное

Примечание! При необходимости можно выбрать тип поиска Быстрое сканирование, и выполнить поиск по следующим параметрам: Частота:200.000MHz, код доступа - авто, тип каналов - все. Нажмите Начать для запуска поиска каналов.

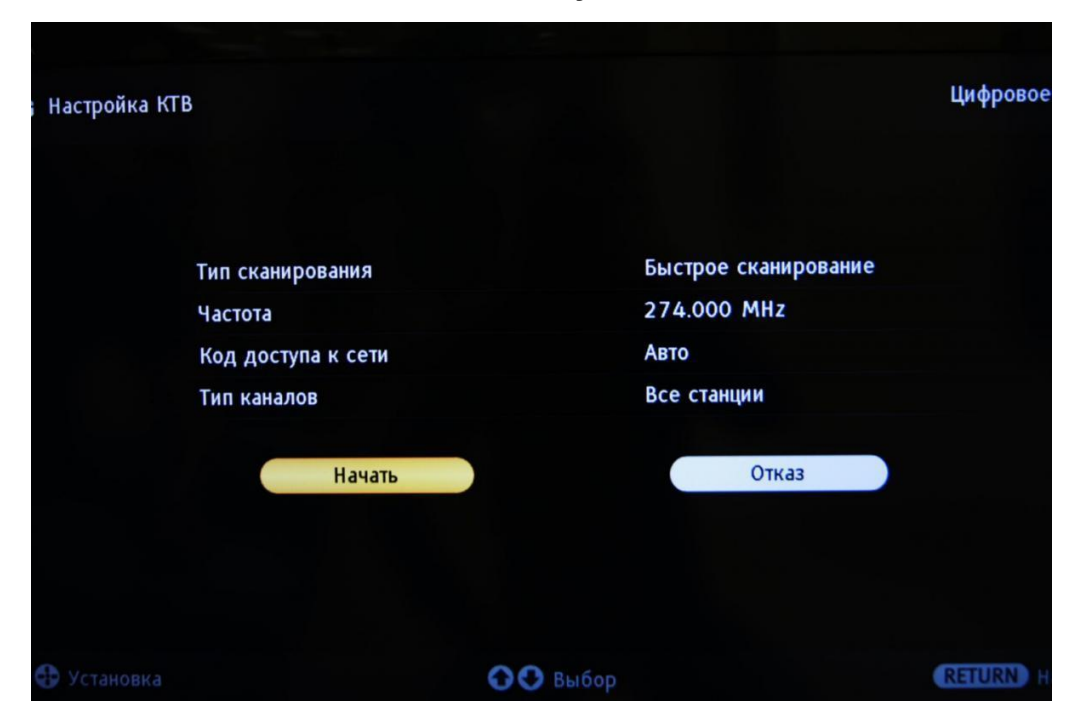